# PULLING ZOOM ATTENDANCE REPORTS

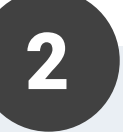

## **Sign into Zoom**

Naviagate to Stonybrook.zoom.us & log on using your NETID/password

**Enter date of meeting &** 

5

**Export & download report** 

press "search"

#### Click Reports on the left hand side navigation, then click Usage.

\*Only meeting hosts will have access to this report\*

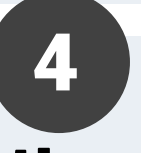

#### Locate meeting & click on the blue number of participants

Choose report options including "export meeting data"/ "show unique users"

## Import attendance to SB Engaged

Import using excel report or copy & paste email addresses

### **IMPORTANT TIP**

If all your users are Stony Brook students/staff, you can require authentications which will allow you to pull their emails in your reports. In addition, enabling this feature makes your meetings more secure. \*Enable this feature in Zoom Settings\*